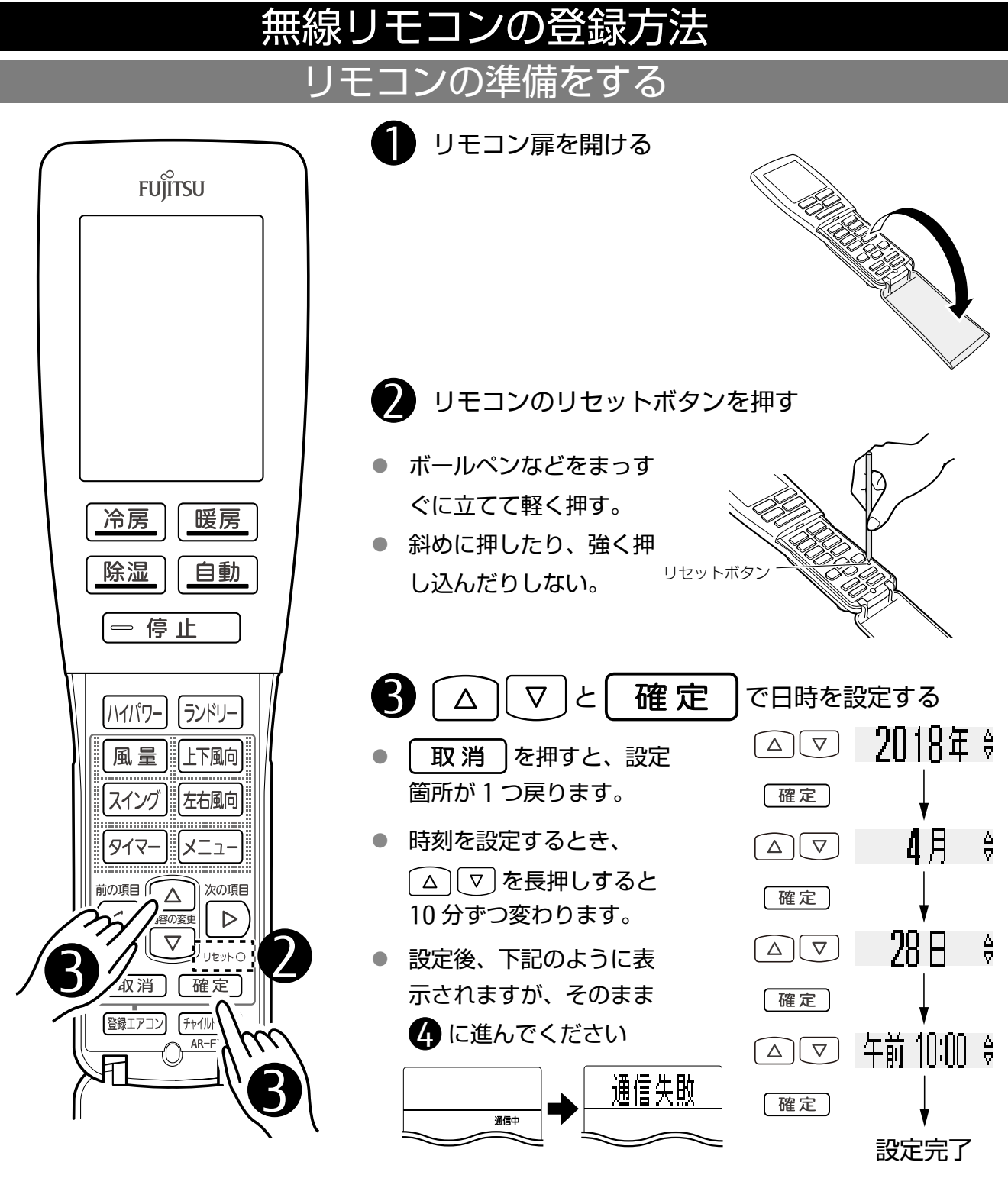

## エアコン本体の準備をする

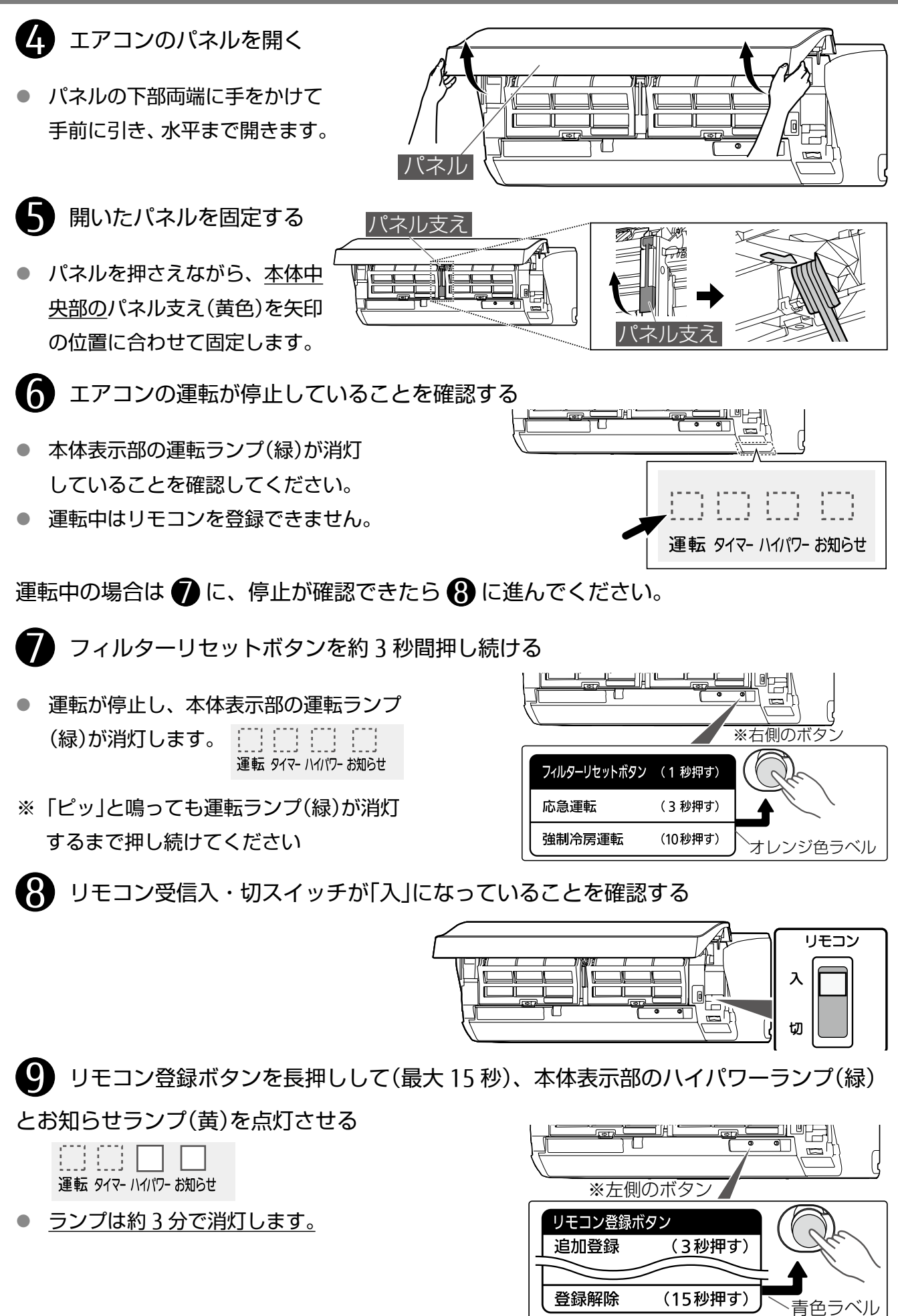

## リモコンを登録する

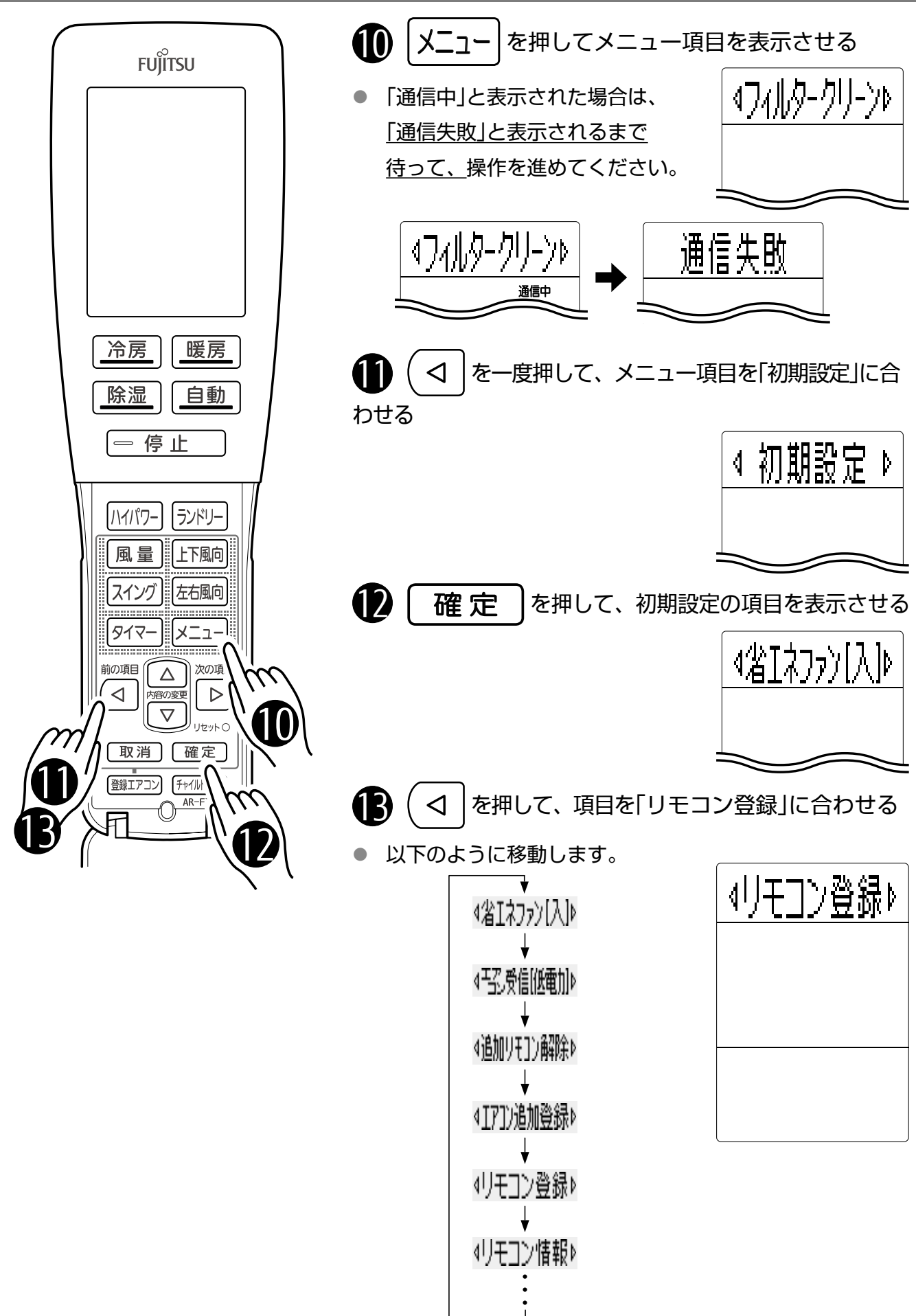

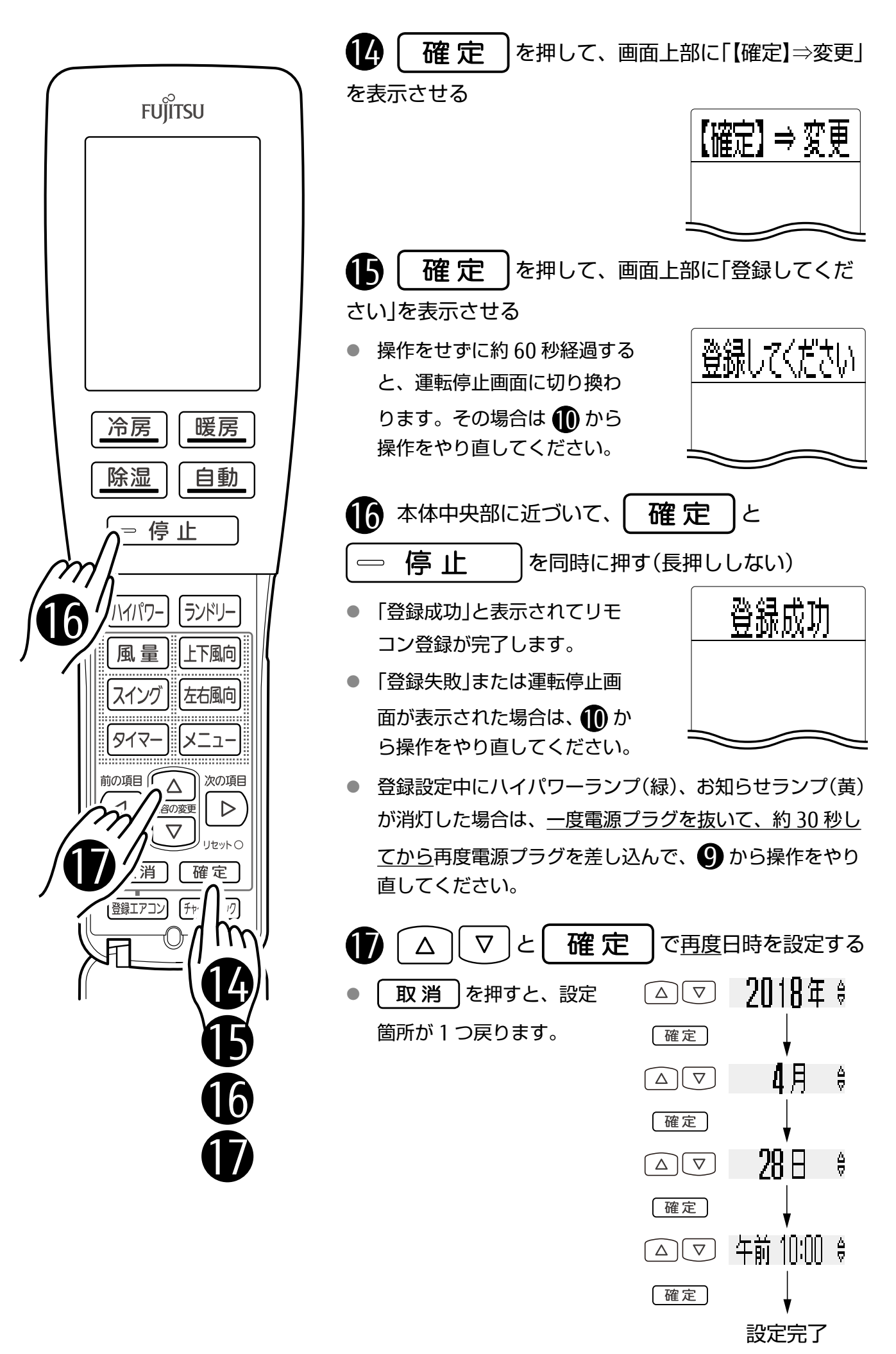

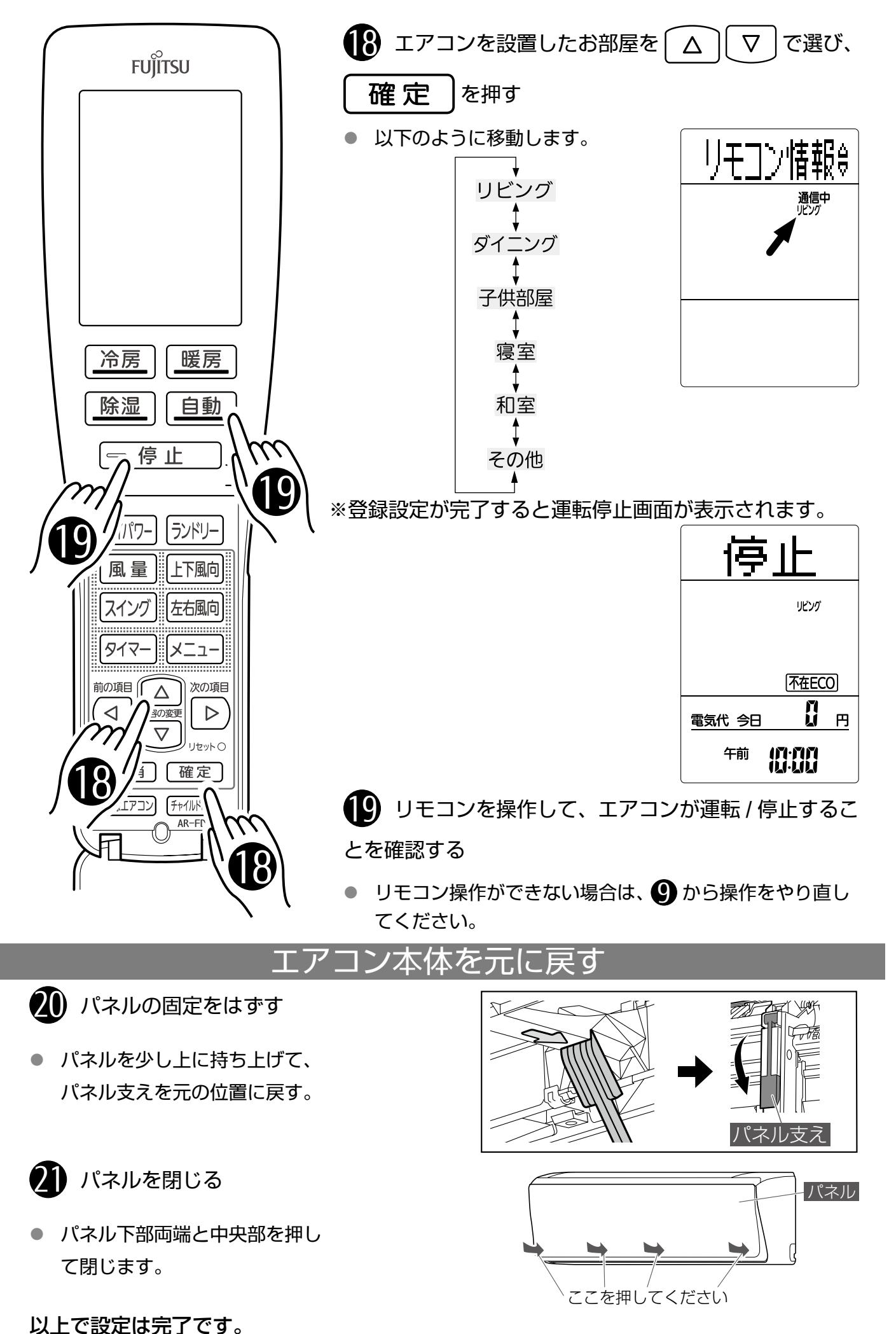

[5/5]